# Příklad MS Dynamics NAV - Rezervace

| Vytvořil       | : | Jaromír Skorkovský,KPH                                          |
|----------------|---|-----------------------------------------------------------------|
| Datum          | : | 30.10.2017                                                      |
| Důvod          | : | školení, interní materiál                                       |
| Databáze       | : | MS Dynamics NAV 2016                                            |
| Určeno pro     |   | "to whom it may koncern"                                        |
| Další možnost  | : | Domácí studium                                                  |
| PWP prezentace | : | Introduction MS Dynamics NAV -uloženo ve studijních materiálech |

- Vytvoření nového zboří REZ\_001. Cena pořízení 12, prodejní jednotková cena 20, FIFO, průběžná doba =0, Systém doplnění nákup, způsob přiobjednání Dávka-pro dávku, účetní skupiny Obchod, DPH25 a PRODEJ
- Nákup Zboží REZ\_001 s pomocí deníku zboží (Sklad->Zásoby), a to k aktuálnímu pracovnímu datu (např. 1.5.2017), které záleží na nastavení DB. Dva řádky 10 do lokace Modrý a 8 do lokace Červený, zaúčtovat F9
- 3. Vytvořit Prodejní objednávku s tím, že posunete všechny data v hlavičce o 5 dní

| Obecné                     |                   |   |                           |          |   | *  |
|----------------------------|-------------------|---|---------------------------|----------|---|----|
| Zákazník-číslo:            | 20000             | • | Datum objednávky:         | 5.5.2017 | • |    |
| Zákazník-číslo kontaktu:   | KT000008          | • | Datum dokladu:            | 5.5.2017 | • |    |
| Zákazník-název:            | J & V v.o.s.      |   | Požadované datum dodávky: |          | • |    |
| Zákazník-adresa:           | Komenského 12     |   | Přislíbené datum dodávky: |          | • |    |
| Zákazník-adresa 2:         |                   |   | Číslo nabídky:            |          |   |    |
| Zákazník-PSČ:              | 696 42            | - | Číslo externího dokladu:  |          |   | ī. |
| Zákazník-město:            | Vracov            | • | Kód prodejce:             | РК       | • |    |
| Zákazník-kontakt:          | Pan Roland Wacker |   | Číslo kampaně:            |          | • | •  |
| Počet archivovaných verzí: | 0                 |   | Číslo příležitosti:       |          | • | -  |
| Kód textu položky:         | -                 |   | Centrum odpovědnosti:     |          | • |    |
| Text položky:              | Objednávka 1013   |   | Přiřazené ID uživatele:   |          |   |    |
| Zúčtovací datum:           | 5.5.2017 -        |   | Stav fronty úloh:         |          |   |    |
| Datum DPH:                 | 5.5.2017 👻        |   | Stav:                     | Otevřeno |   | -  |

### První část prodejního řádku

| Řá | ádky                                                                       |       |       |               |          |              |                  |               |                            |                            |                    |          |
|----|----------------------------------------------------------------------------|-------|-------|---------------|----------|--------------|------------------|---------------|----------------------------|----------------------------|--------------------|----------|
|    | 🏢 Řádek 🔻 🗲 Funkce 🔻 🛅 Objednávka 👻 🛅 Nový 🏙 Najít 🛛 Filtr 🏷 Vymazat filtr |       |       |               |          |              |                  |               |                            |                            |                    |          |
|    | Тур                                                                        | Číslo | Popis | Kód<br>lokace | Množství | Mn. k<br>mon | Rezervo<br>množs | Kód<br>měrné… | Jednotková<br>cena bez DPH | Částka na řádku<br>bez DPH | Řádková<br>sleva % | K dodání |
|    | Zboží                                                                      | Z400  | Klika | MODRÝ         | 7        |              |                  | KS            | 20,00                      | 140,00                     |                    | 7        |
|    | Zboží                                                                      | Z400  | Klika | ČERVENÝ       | 3        |              |                  | KS            | 20,00                      | 60,00                      |                    | 3        |
| 4  |                                                                            |       |       |               |          |              |                  |               |                            |                            |                    |          |

#### Druhá část prodejního řádku

| Číslo | K fakturaci | Fakturované<br>množství | Množ.k<br>přiřazení | Přiřazené<br>množství | Plánované<br>datum dodávky | Plánované datum<br>odeslání | Datum<br>odeslání |
|-------|-------------|-------------------------|---------------------|-----------------------|----------------------------|-----------------------------|-------------------|
| Z400  | 7           |                         |                     |                       | 5.5.2017                   | 5.5.2017                    | 5.5.2017          |
| Z400  | 3           |                         |                     |                       | 5.5.2017                   | 5.5.2017                    | 5.5.2017          |

4. Vytvořte Nákupní objednávku na dva řádky (uvádíme jenom nákupní řádky)

#### První část nákupního řádku

| Ř | ádky                                                                       |       |       |            |       |                         |                       |                         |                            |
|---|----------------------------------------------------------------------------|-------|-------|------------|-------|-------------------------|-----------------------|-------------------------|----------------------------|
|   | 🏢 Řádek 🔻 🗲 Funkce 👻 🛅 Objednávka 👻 🎦 Nový 🏙 Najít 🛛 Filtr 茨 Vymazat filtr |       |       |            |       |                         |                       |                         |                            |
|   | Тур                                                                        | Číslo | Popis | Kód lokace | Množs | Rezervované<br>množství | Kód měrné<br>jednotky | Nákupní cena<br>bez DPH | Částka na řádku<br>bez DPH |
|   | Zboží                                                                      | Z400  | Klika | MODRÝ      | 5     |                         | KS                    | 12,00                   | 60,00                      |
|   | Zboží                                                                      | Z400  | Klika | ČERVENÝ    | 2     |                         | KS                    | 12,00                   | 24,00                      |

## Druhá část nákupního řádku

| Ř                                                | ádky  |       |             |                         |                     |                       |                     |                       |                         |
|--------------------------------------------------|-------|-------|-------------|-------------------------|---------------------|-----------------------|---------------------|-----------------------|-------------------------|
| 🔠 Řádek 🔻 🗲 Funkce 👻 🛅 Objednávka 👻 🎦 Nový 🏙 Naj |       |       |             |                         | jít Filtr 🍢 V       | ymazat filtr          |                     |                       |                         |
|                                                  | Тур   | Číslo | K fakturaci | Fakturované<br>množství | Množ.k<br>přiřazení | Přiřazené<br>množství | Datum<br>objednávky | Plánované<br>datum př | Očekávané<br>datum pří… |
|                                                  | Zboží | Z400  | 5           |                         |                     |                       | 1.5.2017            | 1.5.2017              | 2.5.2017                |
|                                                  | Zboží | Z400  | 2           |                         |                     |                       | 1.5.2017            | 1.5.2017              | 2.5.2017                |
| ٠                                                |       |       |             |                         |                     |                       |                     |                       |                         |

5. V Prodejní objednávce proveďte rezervaci (Řádek-<Funkce->Rezervovat) a to pro oba řádky s pomocí Rezervace s aktuálního řádku

| Úpravy - Rezerva                                       | ace - O         | bjednávka 1013               | Z400                            |                      |                                                 |                         |                       |                        |
|--------------------------------------------------------|-----------------|------------------------------|---------------------------------|----------------------|-------------------------------------------------|-------------------------|-----------------------|------------------------|
| - DOMO                                                 | VSKÁ S          | TRÁNKA AK                    | CE                              |                      |                                                 |                         |                       | CRONUS CZ s.r.o. 🤇     |
|                                                        |                 |                              | X                               |                      | x≣                                              | 3                       |                       |                        |
| Možné<br>rezervovat                                    | Auto<br>rezerva | Rezervace z<br>ace akt.řádku | Zrušit rezervaci z<br>akt.řádku | Položky<br>rezervace | Microsoft<br>Excel                              | Aktualizovat            | Najít                 |                        |
| Dostupnost                                             | F               | Rezervovat                   | Zrušit                          | Historie             | Odeslat do                                      | Stránk                  | a                     |                        |
| <b>Obecné</b><br>Číslo zboží:<br>Datum odesl<br>Popis: | ání:            | Z400<br>5.5.2017             |                                 | Re<br>Re<br>Ne       | zervovat množ<br>zervované mno<br>rezervované m | ství:<br>ožství:        |                       | 7<br>0<br>7            |
| Typ souh                                               | irnu            |                              | Celko<br>množs                  | vé C<br>tví rezerv   | elkové<br>ovan p                                | Množství<br>přidělené v | Celkové<br>množství … | Aktuálně<br>rezervovan |
| Položka zl                                             | boží            |                              |                                 | 10                   |                                                 |                         | 10                    |                        |
| Nákupní ř                                              | fádek, C        | )bjednávka                   |                                 | 5                    |                                                 |                         | 5                     |                        |

| Obecné          |            |                     |                       |                          |                       |                        |   |
|-----------------|------------|---------------------|-----------------------|--------------------------|-----------------------|------------------------|---|
| Číslo zboží:    | Z400       |                     | Rezervovat mn         | ožství:                  |                       |                        | 7 |
| Datum odeslání: | 5.5.2017   |                     | Rezervované m         | nnožství:                |                       |                        |   |
| Popis:          |            |                     | Nerezervované         | množství:                |                       |                        |   |
| Typ souhrnu     |            | Celkové<br>množství | Celkové<br>rezervovan | Množství<br>přidělené v… | Celkové<br>množství … | Aktuálně<br>rezervovan |   |
| Položka zboží   |            | 10                  | 2                     |                          | 8                     | 2                      |   |
| Nákupní řádek,  | Objednávka | 5                   | 5                     |                          |                       | 5                      |   |